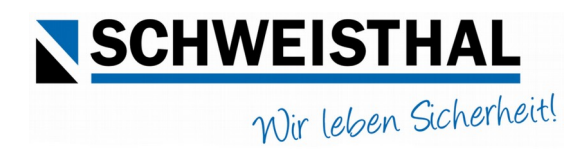

## Inbetriebnahme KSB 25-E

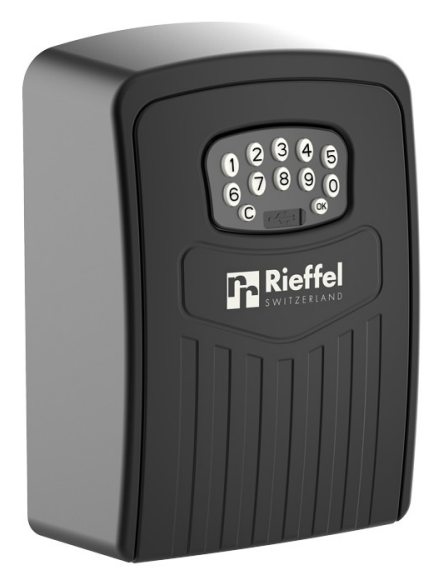

1. Mitgeliefertes Micro USB Kabel vorne auf der Tastatur einstecken und mit Strom verbinden.

2. Code ! **1 2 3 4 5 6** und OK drücken, Deckel öffnet.

3. Die 4 AAA Batterien auf der Innenseite einsetzen.

4. App "Smart Life" im App Store downloaden.

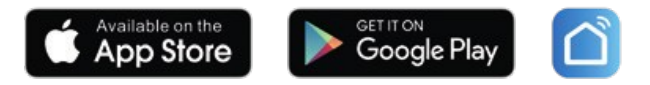

5. Den Instruktionen der App folgen und ein Benutzer Account erstellen.

6. + Taste drücken oder Home Seite aktualisieren auf dem Display erscheint "smart\_key\_box".

7. Klicken Sie auf "Gehen Sie auf hinzufügen", geben Sie dem Gerät einen Namen und klicken auf "Fertigstellung", die Box ist verbunden.

8. Drücken Sie 2 Sekunden auf die Schlosstaste "Press to unlock", die Box öffnet.

9. Sobald die Box mit dem Smart Phone verbunden ist, ist der bestehende Code ! **1 2 3 4 5 6** nicht mehr gültig. Sie müssen sofort einen eigenen Code hinterlegen, weil sonst bei Verlust des Smart Phones kein Zugriff über die Tastatur möglich ist. Es können bis zu 100 Codes hinterlegt werden.

10. Gehen Sie in der App unten rechts auf "Set", dann auf Passwort Management und erstellen Sie Ihren Code.